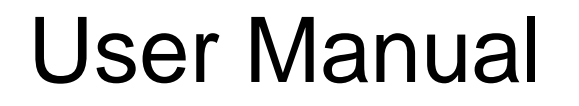

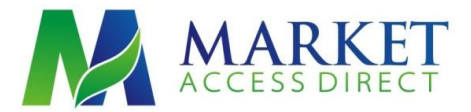

# Manage Global Tags

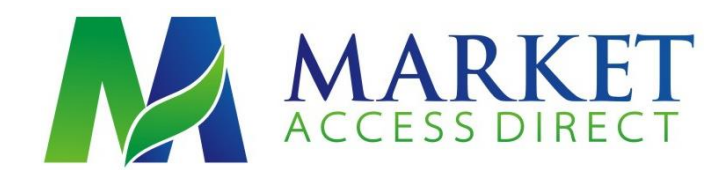

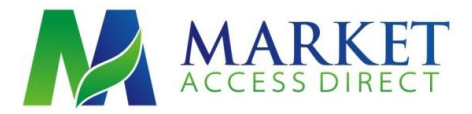

#### Adding or Deleting a Tag for Multiple Records at One Time

With this feature you are able to add and remove Tags for multiple people with one easy to use feature. To use this feature follow the 5 simply steps.

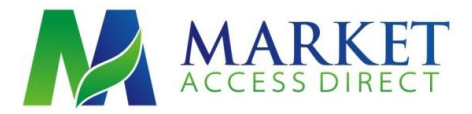

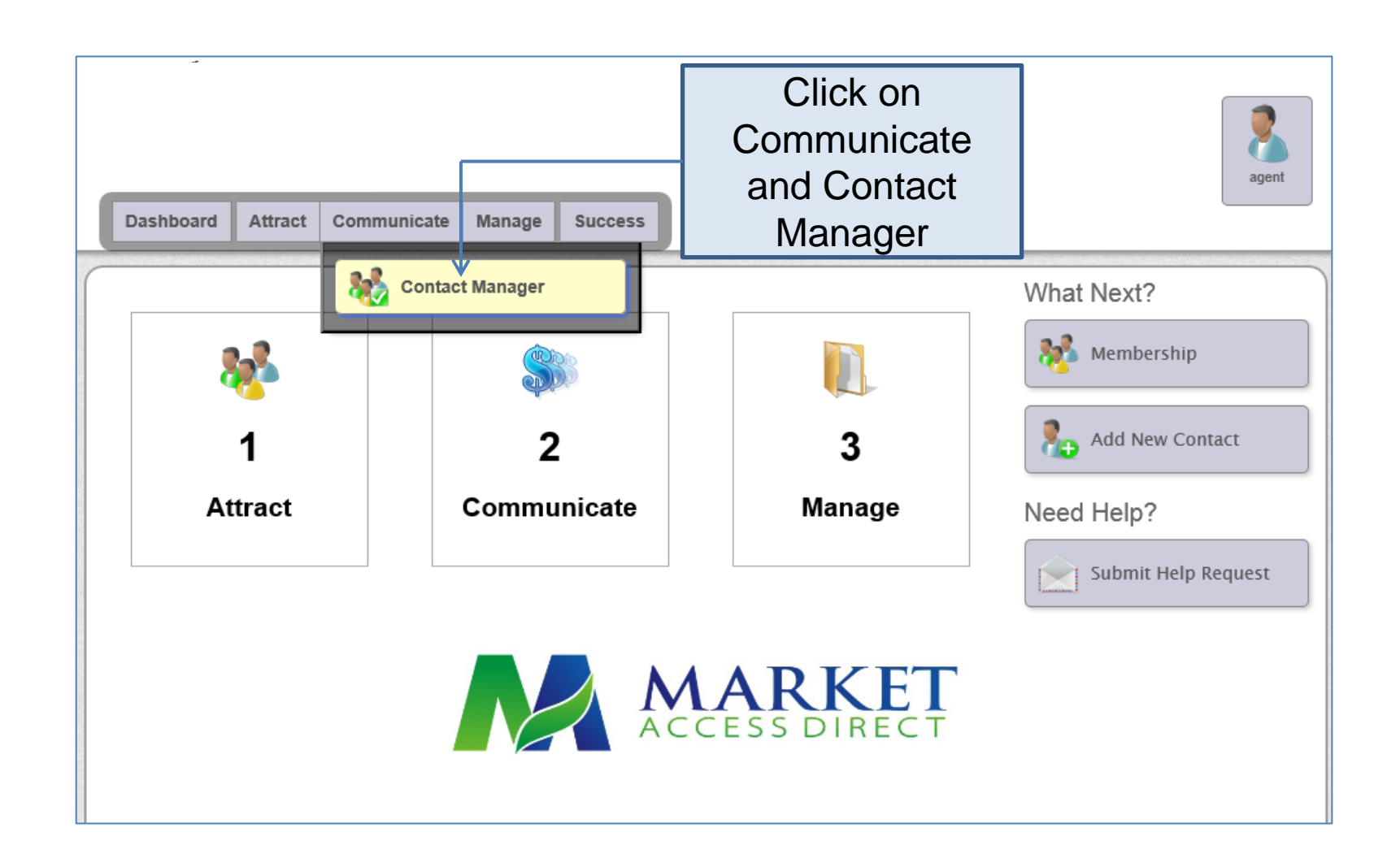

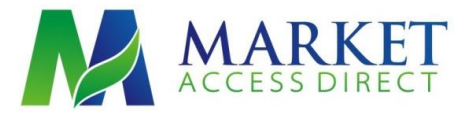

Select the names you want to add or remove Tags from by clicking the check box in front of the name or by selecting the whole list by clicking the check box above the word "Temp".

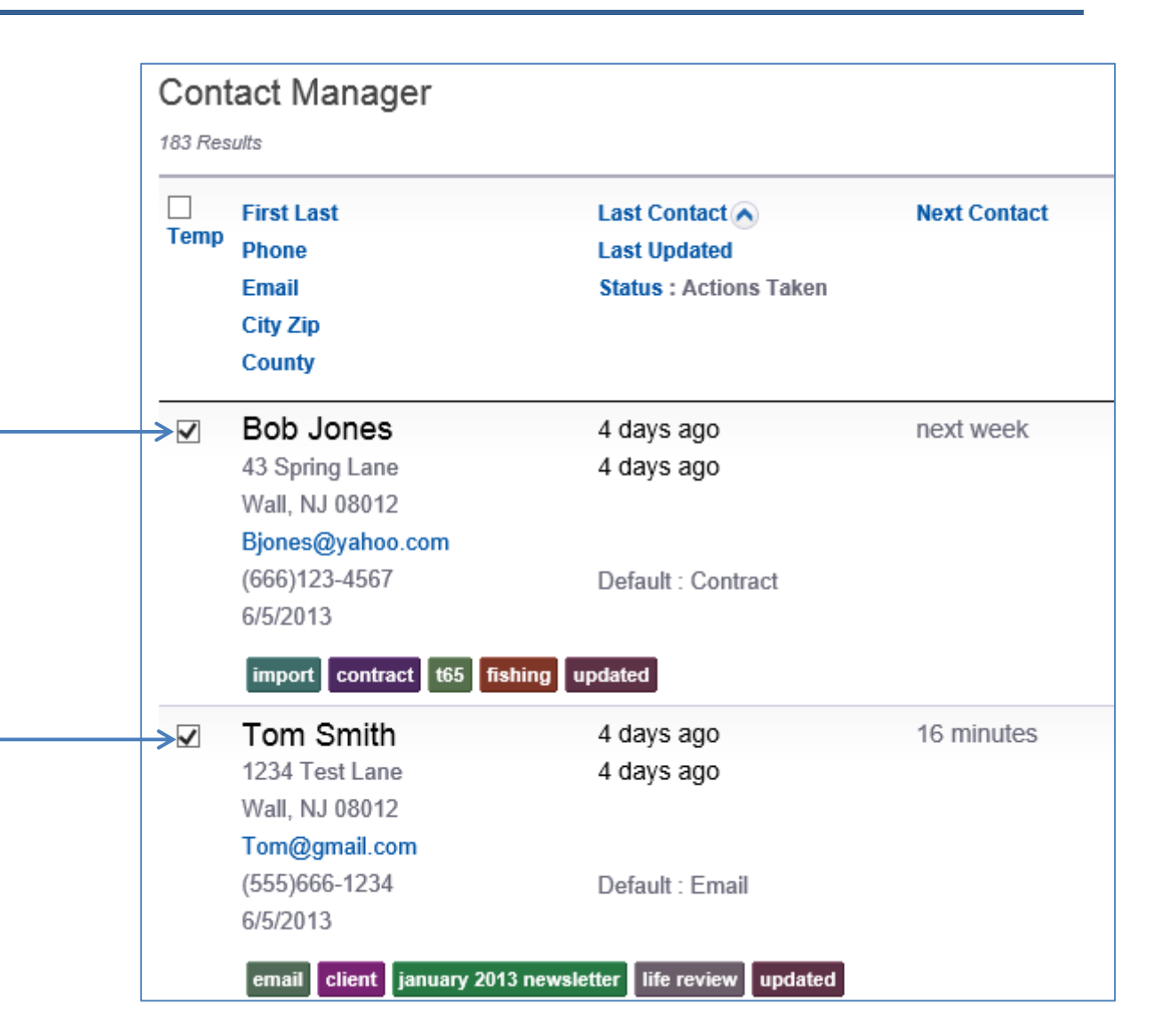

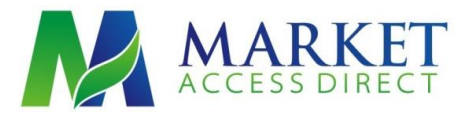

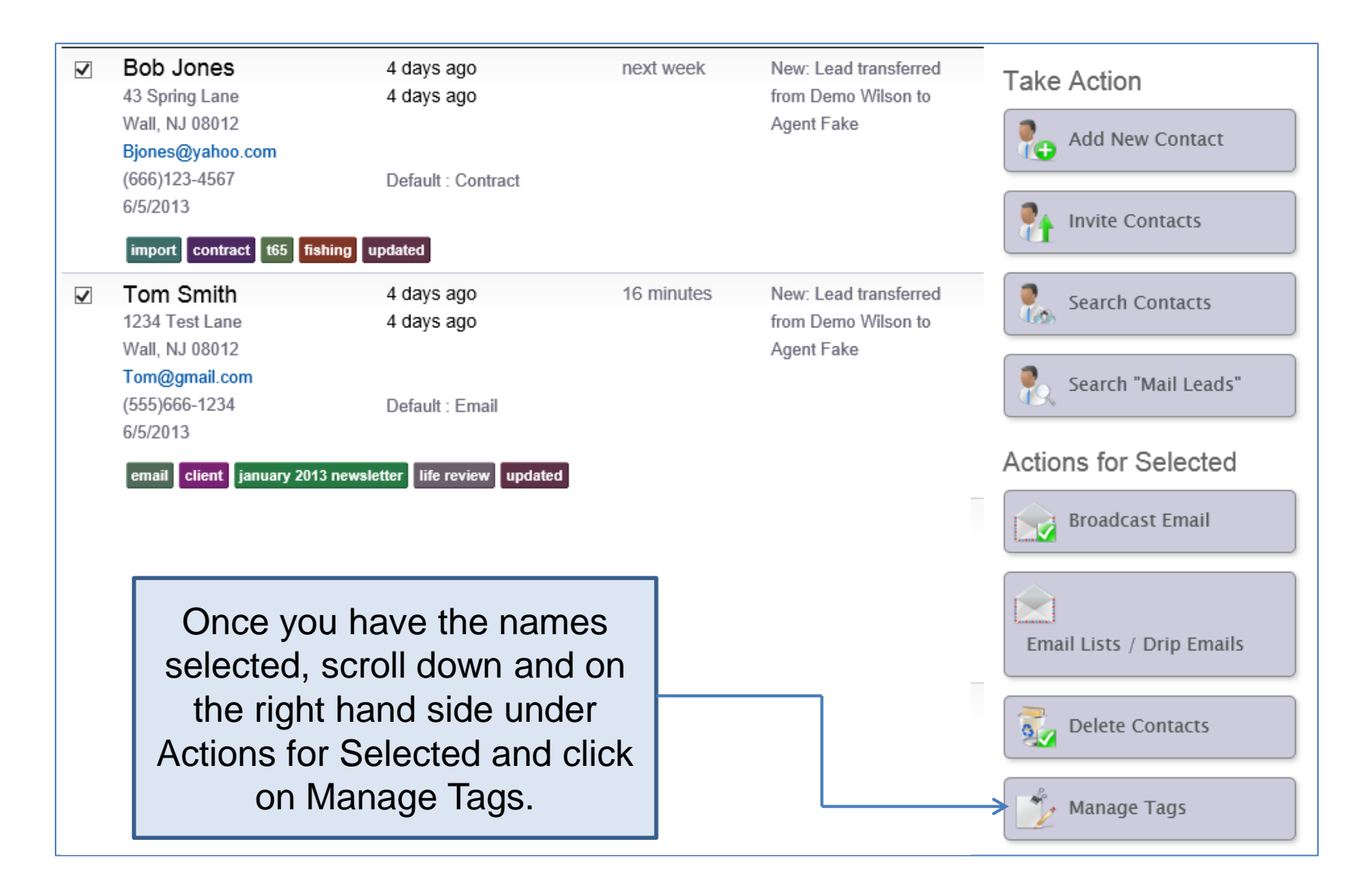

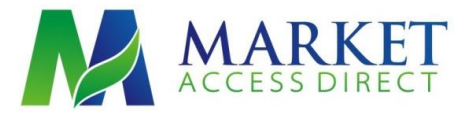

| Dashboard A                                                                                                    | ttract Communicate | Manage Succe | ess |                                                                                                    |
|----------------------------------------------------------------------------------------------------|--------------------|--------------|-----|----------------------------------------------------------------------------------------------------|
| Contact Manager<br>Add New Tag to Selected Contacts:<br>Add Tag Cancel<br>Remove Tag from Selected Contacts:<br>updated <<br>Remove Tag Cancel |                    |              |     | Here you can Add or Remove any<br>Tags assigned to your names. You<br>just need to click on the Add or<br>Remove line and select the Tag<br>you want. You can also key in a<br>new Tag if the one you want to add<br>is not listed. Here I want to remove<br>the Tag "updated" from my first 2<br>records so I keyed in "updated". |
| Tag Stats                                                                                                    |                    |              |     | Invite Contacts                                                                                                    |
| Tag Contacts With Tag   import 170                                                                                                    |                    |              |     | Search Contacts                                                                                                    |

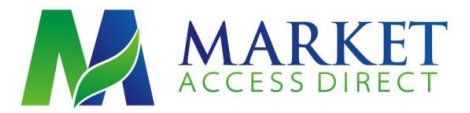

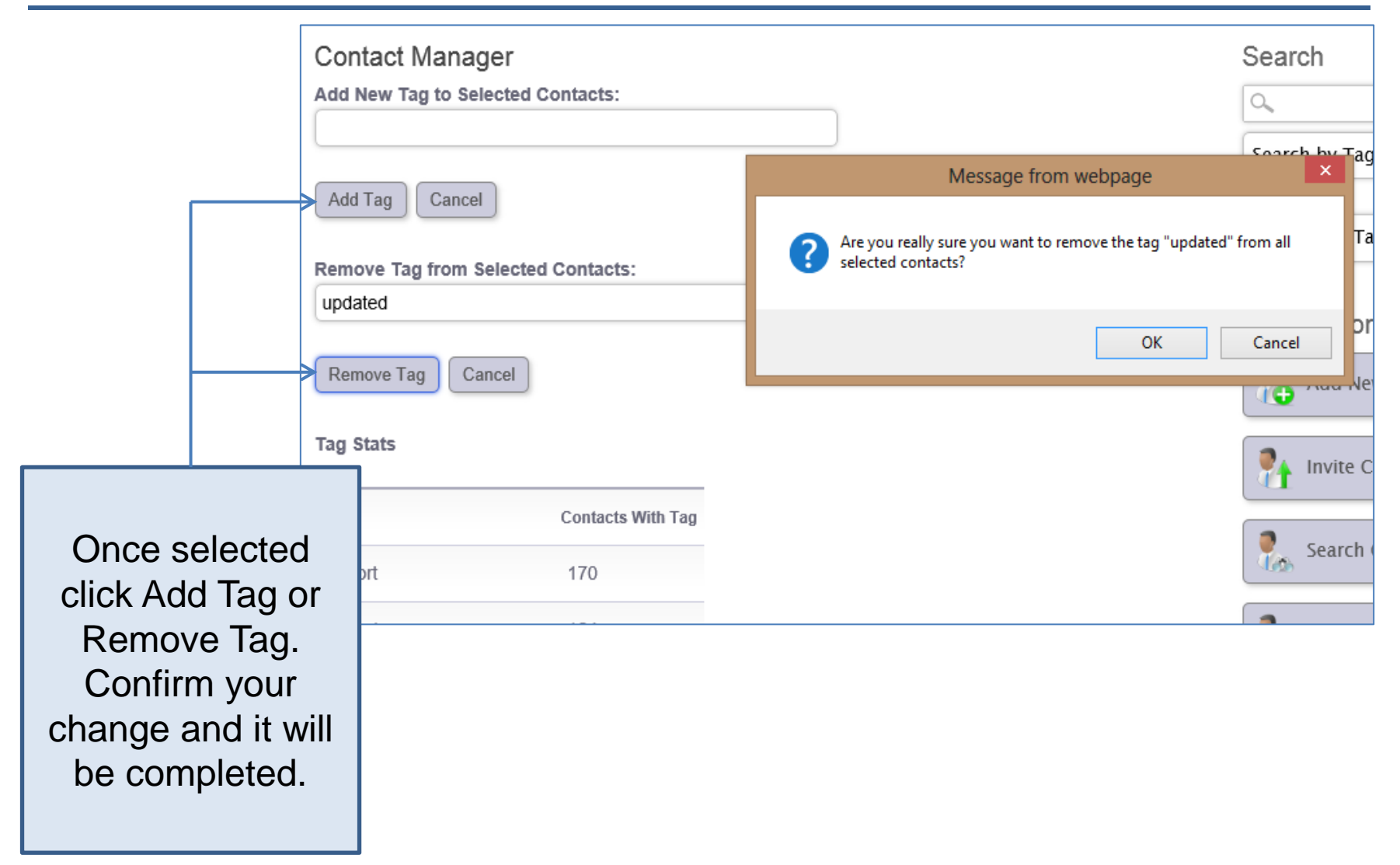